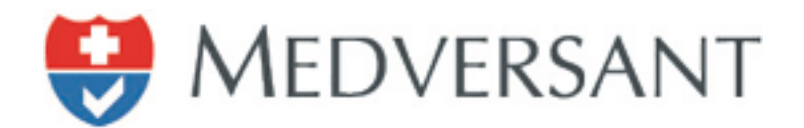

# VRC Director Work Flow

Updated 11/28/2018

Version 2.0

Presented by:

Medversant Implementation Management Team

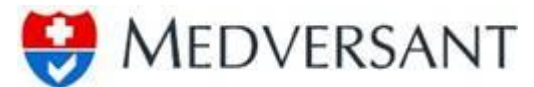

#### **VRC Director Work Flow**

## Logging in

To begin work flow, login using your username and password. The application is located at https://client.providersource.com/portal.

| <u>File Edit View History Bookmarks Tools H</u> elp            |                                                                                                    |       | x |
|----------------------------------------------------------------|----------------------------------------------------------------------------------------------------|-------|---|
| ClientPortal - Login × +                                       |                                                                                                    |       |   |
| ♦ ♦ A https://client.providersource.com/Portal/Login.aspx      | v C 🔍 Search 🔄 🔂                                                                                                    | 1 🖡 🏠 | ≡ |
| Most Visited Getting Started Suggested Sites Web Slice Gallery |                                                                                                    |       |   |
|                                                                | WEDVERSANT     Client Portal     UserName   BCBS Peer1@medversant.com   Password   Image: Description of the second second |       | E |

### **Director Role**

The director role has the responsibility of submitting final recommendations on all providers in VRC. The director role has as well all the privileges of both the Scheduler and Peer roles and can perform the same tasks, except any approval or denial is final. Login for the Director is the same as for Peer or Scheduler roles with landing screen after login being the "Work Tickler".

#### Using the Interface

The Director will select the "Work Tickler" item from the menu bar to vote on records as shown below.

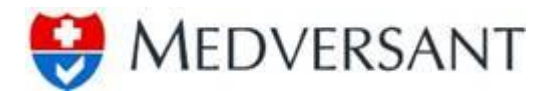

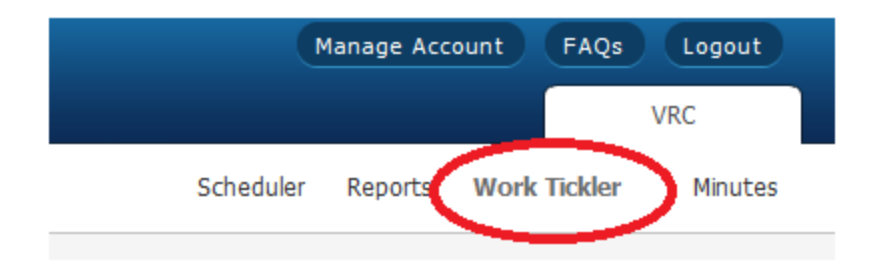

Next, the user will select the tab for that day's committee. In the screenshot below (item 1), the Scheduler has already set up records for both the 11/28/2018 and the 11/30/2018 committee. To filter down the records to just a single day, the user should select that day's committee. Clicking on the 11/28/2018 tab will automatically filter out any records from any other committee.

In the case of a Director, who may have both an Exceptions and a Review and Discuss committee on the same day, after clicking the 11/28/2018 tab, they should select the proper level from the "Review Level" tab as shown in item 2 (Qualifies, Review and Discuss, or Exceptions) and then select "Search" (item 3). This will filter the committee down to just the necessary records for that committee.

| Search 2                          | Providers                        |
|-----------------------------------|----------------------------------|
| Review Level                      | Show All 11/28/2018 11/30/2018   |
| Provider Type<br>All              | <u>PROVIDER NAME</u> <u>TYPE</u> |
| Cred Cycle Type<br>All            |                                  |
| Committee Date [Range] 11/30/2018 |                                  |
| Category                          |                                  |
| First Name Last Name              |                                  |
|                                   |                                  |
| 3 Search Reset                    |                                  |

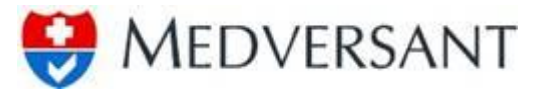

The work flow for the director role is defined by three different paths:

1. The director will approve all providers with a status "Qualifies" without peer review prior to assigning "Final Approval". The director should review each provider profile prior to approval to ensure the appropriate assignation has been applied. Provider profile review would follow the same flow as for Peers, except to save time, the Director should click the "Back to Search" button after review is complete rather than submit a recommendation on each individual provider. The Director can approve on mass all providers by clicking on each check box next to a provider (highlighted in red below) to be approved, then clicking the "Submit" button (highlighted in green).

| Eile Edit View History Bookmarks Tools Help<br>VRC - Work Tickler × + |                       |      |            |                    |                 | _                    |                  |                | J X        |
|-----------------------------------------------------------------------|-----------------------|------|------------|--------------------|-----------------|----------------------|------------------|----------------|------------|
| A https://client.providersource.com/Portal/VRC                        | /worktickler.aspx     |      |            |                    | ⊽ C Q Se        | earch                |                  | ☆自∔            | <b>^ ≡</b> |
| Most Visited Getting Started Suggested Sites                          | s 📋 Web Slice Gallery |      |            |                    |                 |                      |                  |                |            |
| Client Portal                                                         |                       |      |            |                    |                 |                      |                  | VRC            |            |
| Welcome, BCBS_Director@medversant.com ●                               |                       |      |            |                    |                 | Schedule             | er Reports 1     | Work Tickler   | linutes    |
|                                                                       |                       |      |            |                    |                 |                      |                  |                |            |
| Search                                                                | Providers             |      |            |                    |                 |                      | Quick Assignment | Lookup         | -          |
| Review Level                                                          |                       |      |            |                    |                 | Page 1 of 1 (11 reco | ords) ┥ 4 🕨 🕨    | Page Size (15) | •          |
|                                                                       | PROVIDER NAME         | TYPE | CRED CYCLE | REVIEW LEVEL       | RECRED DUE DATE | REVIEW DATE          | COMMITTEE DATE   | STATUS         |            |
| Provider Type                                                         | Aboudan, Sahar        | MD   | Recred     | Review and Discuss | 6/5/2012        | 02/25/2015           | 2/28/2015        | (Approved)     |            |
| - All                                                                 | Addesa, Anthony       | MD   | Recred     | Exception          | 5/5/2014        | 02/25/2015           | 2/28/2015        |                |            |
| Committee Date                                                        | Avila, Duby           | MD   | Recred     | Exception          | 9/5/2014        | 03/15/2015           | 3/30/2015        |                |            |
| From                                                                  | Badra, Dina           | MD   | Recred     | Qualifies          | 12/5/2012       | 03/15/2015           | 3/30/2015        |                |            |
| First Name Last Name                                                  | Baez, Rosaura         | MD   | Cred       | Exception          |                 | 03/15/2015           | 3/30/2015        |                |            |
|                                                                       | Baquero, Washington   | MD   | Cred       | Exception          |                 | 03/15/2015           | 3/30/2015        |                |            |
| -                                                                     | Barker, Gary          | OD   | Recred     | Qualifies          | 3/5/2013        | 03/15/2015           | 3/30/2015        |                |            |
| Search Reset                                                          | Barnes, Harrison      | MD   | Recred     | Qualifies          | 6/5/2012        | 03/15/2015           | 3/30/2015        |                |            |
|                                                                       | BARTHOLOMEW, BETH     | MD   | Recred     | Exception          | 7/5/2014        | 03/15/2015           | 3/30/2015        |                |            |
|                                                                       | Bauer, Mislen         | MD   | Recred     | Exception          | 5/5/2014        | 03/15/2015           | 3/30/2015        |                |            |
|                                                                       | Bennett, Caren        | MD   | Recred     | Exception          | 6/5/2013        | 03/15/2015           | 3/30/2015        |                |            |
|                                                                       |                       |      |            |                    |                 |                      |                  | Subr           |            |
|                                                                       |                       |      |            |                    |                 |                      | -                |                | 2          |

The Director would then select "Final Approval" from the drop down menu (highlighted in green below), input a note if desired in the text box (highlighted in blue), attach a .jpg picture of their signature if one is not already saved in the application (if a button labeled "Browse" is available in the highlighted area in yellow, a signature .jpg needs to be uploaded otherwise one is already available), then click the "Save" button (highlighted in red).

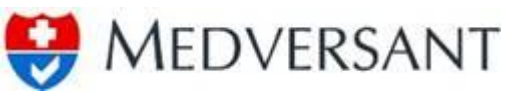

| https://client.pr                                                                                                    | rovidersou                                                                                                    | rce.com/Portal/VR                                                                                                    | C/worktickler.aspx?cache=true                                                                                                    | ∀ C <sup>e</sup> Q, Search |           |           | ☆ 自,         | ÷                                                                                  | Â                                      |
|----------------------------------------------------------------------------------------------------|----------------------------------------------------------------------------------------------------|----------------------------------------------------------------------------------------------------|----------------------------------------------------------------------------------------------------|----------------------------|-----------|-----------|--------------|------------------------------------------------------------------------------------|----------------------------------------|
| st Visited 🗌 Getti                                                                                                    | ting Started                                                                                                    | Suggested Sit                                                                                                    | es 🗍 Web Slice Gallery                                                                                                    |                            |           |           |              |                                                                                    |                                        |
| MEDVERS                                                                                                    | ANT                                                                                                    |                                                                                                    |                                                                                                    |                            |           | Manage Ac |              |                                                                                    |                                        |
| Clien                                                                                                    | nt Porta                                                                                                    | l                                                                                                    |                                                                                                    |                            |           |           | 1            | VRC                                                                                |                                        |
| ome, BCB5_Direct                                                                                                    | tor@medve                                                                                                    | ersant.com ●                                                                                                    |                                                                                                    |                            | Scheduler | Reports   | Work Tickler | ,                                                                                  | Minu                                   |
|                                                                                                    |                                                                                                    |                                                                                                    |                                                                                                    |                            |           |           |              |                                                                                    |                                        |
| viders                                                                                                    |                                                                                                    | Back to Search                                                                                                    |                                                                                                    |                            |           |           | Rev          | iew                                                                                |                                        |
| ROVIDER NAME                                                                                                    | TYPE                                                                                                    | STATUS                                                                                                    | Review Committee Recomendation                                                                                                    |                            |           |           |              |                                                                                    |                                        |
| oudan, Sahar                                                                                                    | MD                                                                                                    | (Approved)                                                                                                    | Recommendation:                                                                                                    |                            |           |           |              |                                                                                    |                                        |
| idesa, Anthony                                                                                                    | MD                                                                                                    | (                                                                                                    | -                                                                                                    |                            |           |           |              |                                                                                    |                                        |
| la Duby                                                                                                    | MD                                                                                                    |                                                                                                    |                                                                                                    |                            |           |           |              |                                                                                    |                                        |
| dra. Dina                                                                                                    | MD                                                                                                    |                                                                                                    | Final Approval                                                                                                    |                            |           |           |              |                                                                                    |                                        |
| az Dopaura                                                                                                    | MD                                                                                                    |                                                                                                    | Pending                                                                                                    |                            |           |           |              |                                                                                    |                                        |
| cu, rusduld                                                                                                    | MD                                                                                                    |                                                                                                    | Recommend Lermination                                                                                                    |                            |           |           |              |                                                                                    |                                        |
| ashington                                                                                                    | MU                                                                                                    |                                                                                                    |                                                                                                    |                            |           |           |              |                                                                                    |                                        |
| rker, Gary                                                                                                    | OD                                                                                                    |                                                                                                    |                                                                                                    |                            |           |           |              |                                                                                    |                                        |
| rnes, Harrison                                                                                                    | MD                                                                                                    |                                                                                                    |                                                                                                    |                            |           |           |              |                                                                                    |                                        |
| RTHOLOMEW,                                                                                                    | MD                                                                                                    |                                                                                                    | Use Existing Signature Image                                                                                                    |                            |           |           |              |                                                                                    |                                        |
| uar Midae                                                                                                    | MD                                                                                                    |                                                                                                    |                                                                                                    |                            |           |           |              |                                                                                    |                                        |
| NOV 2 1100011                                                                                                    | and the second second se |                                                                                                    |                                                                                                    |                            |           |           |              |                                                                                    |                                        |
| innett, Caren                                                                                                    | MD<br>MD<br>y <u>B</u> ookm                                                                                                    | arks Iools <u>H</u> elp                                                                                                    |                                                                                                    |                            |           |           | Save         | Close                                                                              |                                        |
| ennett, Caren<br>(dit <u>V</u> iew History<br>C - Work Tickler Pro                                                                                                    | MD<br>MD<br>rovider De                                                                                                    | arks Iools Help<br>. × +                                                                                                    |                                                                                                    |                            | _         |           | Save         | Close                                                                              |                                        |
| idit <u>Y</u> iew Higtory<br>C - Work Tickler Pro                                                                                                    | MD<br>MD<br>rovider De                                                                                                    | arks Iools Help<br>. × +<br>rce.com/Portal/VR                                                                                           | C/wdrill.aspr2mode=Batch                                                                                                    | ⊽ C ]Q Search              | _         |           | Save<br>☆ 自  | Close                                                                              | 1                                      |
| dit ⊻iew Higtory<br>- Work Tickler Pre<br>https://client.pr<br>st Visited □ Gett                                                                                                    | MD<br>MD<br>y <u>B</u> ookm<br>rovider De<br>providersou                                                                                                    | arks Icols Help<br>. × +<br>rce.com/Portal/VR                                                                                           | C/wdrill.aspu?mode=Betch<br>esWeb Slice Gallery                                                                                                    | ⊽ C Q Search               | Echadular | Papate    | Save<br>☆ 自  | Close                                                                              | •                                      |
| dit View History<br>- Work Tickler Pro<br>https://client.pr<br>st Visited () Getti<br>ome, BCBS_Direct                                                                                                    | MD<br>MD<br>vy <u>Bookm</u><br>vovider De<br>vrovidersou<br>ting Startec<br>tor@medvi                                                                                                    | arks Iools Help<br>. × +<br>rce.com/Portal/VR<br>I Suggested Sit<br>ersant.com •                                                        | C/wdnil.aspr?mode=Batch<br>es []] Web Slice Gallery                                                                                                    | ⊽ C ]Q Search              | Scheduler | Reports   | Save         | Close                                                                              | all and a second                       |
| dit View Higtory<br>- Work Tickler Pro<br>https://client.pr<br>st Visited Getti<br>ome, BCBS_Direct                                                                                                    | MD<br>MD<br>v <u>Rookm</u><br>rovider De<br>providersou<br>ting Started<br>tor@medve                                                                                                    | arks Iools Help<br>× +<br>rce.com/Portal/VR<br>Suggested Sit<br>ersant.com                                                              | C/wdrill.aspu?mode=Batch<br>es []] Web Slice Gallery                                                                                                    | v C) Q. Search             | Scheduler | Reports   | Save         | Close                                                                              | alla alla alla alla alla alla alla all |
| It View History<br>- Work Tickler Pro-<br>https://client.pr<br>t Visited () Getti<br>me, BCBS_Direct<br>viders                                                                                                    | y Bookm<br>rovider De<br>providersou<br>ting Started<br>tor@medvi                                                                                                    | arks Iools Help<br>× +<br>rce.com/Portal/VR<br>Suggested Sit<br>Back to Search<br>STATIS                                                | C/wdrill.aspu?mode=Batch es Web Slice Gallery                                                                                                    | ⊽ C) Q. Search             | Scheduler | Reports   | Save         | Close                                                                              | Minu                                   |
| Int View History<br>- Work Tickter Pro-<br>https://client.pri<br>t Visited Getti<br>me, BCBS_Direct<br>viders<br>toviDer Name<br>ouden, Sahar                                                                                                    | MD<br>MD<br>v <u>Bookm</u><br>rovider De<br>rrovidersou<br>ting Started<br>tor@medvi                                                                                                    | arks Iools Help<br>x +<br>rec.com/Portal/VR<br>Suggested Sin<br>Back to Search<br>STATUS                                                | C/wdrillaspu?modesBatch es 🗍 Web Since Gallery Review Committee Recomendation                                                                                                    | ⊽ C) Q. Search             | Scheduler | Reports   | Save         | Close                                                                              | a a a a a a a a a a a a a a a a a a a  |
| nett, Caren<br>It View History<br>- Work Tickler Pro<br>https://client.pu<br>https://client.pu<br>science.com/<br>Novice:<br>Novice:                                                                                                    | MD<br>MD<br>worker De<br>provider De<br>provider South<br>ting Started<br>tor@medve<br>MD<br>MD                                                                                                    | arits Tools Help<br>. × +<br>. × +<br>scom Portal/VR<br>scom Portal/VR<br>Suggested Sit<br>arsant.com<br>StATUS<br>STATUS<br>(Approved) | C/wdrill.aspu?mode=Batch es  Web Sice Galley  Review Committee Recomendation Recommendation: Final Approval                                                                                                    | T C Q Search               | Scheduler | Reports   | Save         | Close                                                                              | Minu                                   |
| nett, Caren  it View History - Work Tickler Pro ahntps://client.pi kt/sitedGetti me, GCB_Direct  vidlers vidlers vovideroudanSahar deesa, Anthony the Debri                                                                                                    | MD<br>MD<br>rovider De<br>rovidersou<br>ting Started<br>tor@medve<br>MD<br>MD                                                                                                    | arks Iooks Help<br>x +<br>Suggested Sit<br>strant.com<br>Back to Search<br>STATUS<br>(Approved)                                         | C/wdrill.aspu?mode=Batch es Web Slice Gallery  Review Committee Recomendation Recommendation: Final Approval                                                                                                   | v C Q Search               | Scheduler | Reports   | Save         | Close                                                                              | A Minu                                 |
| Inett, Caren It View History A Urew History A Work Tickler Pre A Work Tickler Pre A Wisted G Getti MoviDer Name Ouder, Sahar Ouder, Sahar Odesa, Anthony Is, Day                                                                                                    | MD<br>MD<br>rovider De<br>rovidersou<br>ting Started<br>tor@medvo<br>TYPE<br>MD<br>MD                                                                                                    | arks Iools Help<br>x +<br>reccom/Portal/VR<br>Suggested Sir<br>sysant.com<br>Status<br>(Approved)                                       | C/wdrillaspu?mode=Batch es Web Slice Gallery  Review Committee Recomendation Recommendation: Final Approval Review comments:                                                                                   | v C Q Search               | Scheduler | Reports   | Save         | Close                                                                              | Minu                                   |
| nett, Caren<br>dit View History<br>- Work Ticker Pre-<br>Mark Ticker Pre-<br>Mark Ticker Pre-<br>widers<br>koviders<br>koviders<br>k                                                                                                    | MD<br>MD<br>y <u>Bookm</u><br>rovider De<br>provider De<br>provider South<br>ting Started<br>tor@medva<br>TYPE<br>MD<br>MD<br>MD<br>MD<br>MD                                                                                                    | arks Tools Help<br>x +<br>reccom Portal VR<br>Suggested Sit<br>startus<br>STATUS<br>(Approved)                                          | C/wdrill.asps?mode=Betch<br>es Web Slice Gallery<br>Review Committee Recomendation<br>Recommendation:<br>Final Approval<br>Review comments:                                                                    | ⊽ C Q Search               | Scheduler | Reports   | Save         | Close                                                                              | Minu                                   |
| nnett, Caren<br>dit View History<br>- Work Tickler Pro-<br>Mork Tickler Pro-<br>Mork Tickler Pro-<br>widers BCBS_Direct<br>viders<br>kovIDER MANE<br>desa, Anthony<br>des, Daby<br>des, Daby<br>des, Dab                                                                                                    | y Bookm<br>y Bookm<br>rrovidersou<br>mrovidersou<br>mrovidersou<br>MD<br>MD<br>MD<br>MD                                                                                                    | arks [ools Help<br>. x +<br>. com/Portal/VR<br>. Suggested Sit<br>essant.com<br>Back to Search<br>STATUS<br>(Approved)                  | C/wdoil.aspe?mode=Batch es Web Sike Gallery  Review Committee Recomendation Recommendation: Final Approval Review comments:                                                                                    | T C Q Search               | Scheduler | Reports   | Save         | Close                                                                              | Minu                                   |
| nnett, Caren<br>dit View History<br>- Work Tickler Pro<br>me, BCBS_Drect<br>Viders<br>Viders<br>Viders<br>Kosan<br>Kasa, Anthony<br>Ha, Duby<br>dira, Dna<br>ez, Rosana<br>auro, auro,<br>auro,<br>aur | ND<br>ND<br>ND<br>ND<br>ND<br>ND<br>ND<br>ND<br>ND<br>ND<br>ND                                                                                                    | arits Tools Help<br>x +<br>Suggested Sin<br>sisant.com<br>Starus<br>(Approved)                                                          | Crwdrill.aspu?mode=Batch es Web Sice Galley  Review Committee Recomendation Final Approval Review comments:                                                                                                    | T C Q Search               | Scheduler | Reports   | Save         | Close                                                                              | Minu                                   |
| Intell, Caren  It View History  It Vink Tickler Pro It Vink Tickler Pro It Vinked GC Getti It Viders  Viders  KovtDer Name  couden, Sahar  desa, Anthony  la, Duby  desa, Anthony  la, Duby  desa, Anthony  la, Duby  desa, Anthony  la, Duby  desa, Anthony  la, Duby  desa, Anthony  la, Duby  desa, Anthony  la, Duby  desa, Anthony  la, Duby  desa, Anthony  ha, Duby  desa, Anthony  ha, Duby  ha, Duby  desa, Anthony  ha, Dub                                                                                                    | MD<br>MD<br>vy <u>Bookm</u><br>rrovider De<br>rrovider Startes<br>tor@medv<br>MD<br>MD<br>MD<br>MD<br>MD<br>MD<br>MD                                                                                                    | arks Iooks Help<br>x +<br>Suggested Ski<br>strant.com<br>Status<br>(Approved)                                                           | C/wdrill.aspe?mode:Batch es Web Slice Gallery  Review Committee Recomendation Recommendation: Final Approval Review comments:                                                                                  | ⊽ C Q Search               | Scheduler | Reports   | Save         | Close                                                                              | Minu                                   |
| Art View History<br>- Work Tickler Pre-<br>Mark Tickler Pre-<br>Mork Tickler Pre-<br>widers<br>widers<br>w                                                                 | ND ND ND ND ND ND ND ND ND ND ND ND ND N                                                                                                    | arks Tools Help<br>x +<br>reccom/Portal/VR<br>Suggested Sit<br>srant.com<br>STATUS<br>(Approved)                                        | C/wdnil.aspi2mode=Betch es Web Slice Gallery                                                                                                    | v C Q Search               | Scheduler | Reports   | Save         | Close                                                                              | Minu                                   |
| Anett, Caren<br>At View History<br>- Work Tickler Pre-<br>Mork Tickler Pre-<br>Mork Tickler Pre-<br>tel Visited Getti<br>widers<br>widers<br>worders<br>worders                                                                                                    | MD<br>MD<br>v Bookm<br>rovider De<br>rovidersou<br>ing Startec<br>MD<br>MD<br>MD<br>MD<br>MD<br>MD<br>MD<br>MD<br>MD                                                                                                    | arks Tools Help<br>x +<br>reccom/Portal/VR<br>Suggested Sit<br>srant.com<br>STATUS<br>(Approved)                                        | Crwdrill.aspu?mode=Betch es Web Slice Gallery                                                                                                    | v C Q Search               | Scheduler | Reports   | Save         | Close<br>I I I<br>I I<br>I I<br>I I<br>I<br>I I<br>I<br>I<br>I<br>I<br>I<br>I<br>I | ■                                      |
| Annett, Caren<br>dit View Higtory<br>- Work Tickler Pr<br>Muthors/client.pr<br>t Visited G Getti<br>mre, BCBS_Direct<br>widers<br>avviders<br>avvider<br>avvider<br>avvide                                                                                                    | y Bookm<br>vovider De<br>vrovider De<br>vrovidersou<br>ing Startec<br>MD<br>MD<br>MD<br>MD<br>MD<br>MD<br>MD<br>MD<br>MD<br>MD<br>MD<br>MD                                                                                                    | arks Jools Help<br>× +<br>+<br>Suggested Si<br>arsant.com<br>STATUS<br>(Approved)                                                       | C/wdsil.aspu?mode=Betch es Web Slice Gallery  Review Committee Recomendation Recommendaton: Final Approval Review comments: Use Execting Signature Image                                                       | ⊽ C Q. Search              | Scheduler | Reports   | Save         | Lose                                                                               | Minu                                   |
| anett, Caren<br>dit View History<br>- Work Tickler Pr<br>Widers<br>NVIGES<br>NVIGES<br>NVI                                                             | y Bookm<br>vovider De<br>vrovider De<br>vrovidersou<br>ing Statec<br>MD<br>MD<br>MD<br>MD<br>MD<br>MD<br>MD<br>MD<br>MD<br>MD<br>MD<br>MD<br>MD                                                                                                    | arks [ools Help<br>. x +<br>. s com/Portal/VR<br>essant.com<br>STATUS<br>(Approved)                                                     | C/wdrill.aspe?mode=Batch es Web Sike Gallery    Review Committee Recomendation  Recommendation: Final Approval  Review comments:  Use Exeting Signature Image  Signature Image (format; pp, gf, pp))  Ustation | T C Q Search               | Scheduler | Reports   | Save         | Close<br>iew                                                                       | Minu                                   |
| annett, Caren<br>dit View History<br>C - Work Tickler Pro<br>Mark Tickler Pro<br>Mark Tickle                                                                                                    | y Bookm<br>vovider De<br>vrovidero De<br>vrovidero De<br>vrovidero De<br>vrovidero De<br>vrovidero De<br>vrovidero De<br>MD<br>MD<br>MD<br>MD<br>MD<br>MD<br>MD<br>MD<br>MD<br>MD<br>MD                                                                                                    | aries Tools Help<br>x + +<br>rece.com/Portal/VR<br>rece.com/Portal/VR<br>rece.com/Portal/VR<br>Startus<br>Startus<br>(Approved)         | Crwdrillaspu?mode=Batch es Web Sice Galley                                                                                                    | T C Q Search               | Scheduler | Reports   | Save         | Liew                                                                               | Minu                                   |
| Annett, Caren  dit View Histon - Work Tickler Pre Mithps://client.pr t Visited Gett widers twiders twiders twordpen.name tex; Rosara tagero; astington rker; Gary mes; Hartison tem; Hartison tem; Malen rnett, Caren                                                                                                    | y Bookm<br>rovideroe.<br>rovideroe.<br>moideroe.<br>Mo<br>Mo<br>Mo<br>Mo<br>Mo<br>Mo<br>Mo<br>Mo                                                                                                    | arks Icols Help<br>rece.com/Portal/VR<br>Suggested Sin<br>strant.com<br>Status<br>(Aproved)                                             | C/wdrill.aspu?modes.Batch es Web Sice Galley                                                                                                    | ⊽ C Q Search               | Scheduler | Reports   | Save         | Close<br>iew                                                                       | Minu                                   |

2. The Director is also responsible for reviewing and potentially denying all providers with a status of "Exception". The director would follow the same flow as for approvals on providers with "Qualifies" status, except they would select the "Deny" option for Credentialing applications or "Recommend Termination" for Recredentialing in the "Recommendation" drop down in the "Review Committee Recommendation" window.

3. The director has final say on all Peer recommendations. The Director would follow the provider profile review process as documented in the VRC Peer Work Flow document and make their recommendation which can include overriding any Peer recommendations.